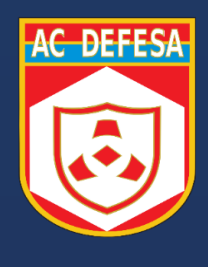

# AUTORIDADE CERTIFICADORA DE DEFESA

# EMISSÃO SIMPLIFICADA

- DXToken

Outubro 2024

# Sumário

| Glos | sário. |                                                                 | 3  |
|------|--------|-----------------------------------------------------------------|----|
| 1.   | Intro  | dução                                                           | 4  |
| 2.   | Prep   | aração do Ambiente                                              | 5  |
| 2.   | 1.     | Softwares necessários                                           | 5  |
| 2.   | 2.     | Inicialização do Token DXToken                                  | 7  |
| 3.   | Proc   | esso de emissão                                                 | 9  |
| 3.   | 1.     | Passo 1 - Busca dos dados e solicitação                         | 9  |
| 3.   | 2.     | Passo 2 - Verificação e Aprovação1                              | .0 |
| 3.   | 3.     | Passo 3 - Geração do par de chaves e instalação do certificado1 | .2 |
| 4.   | Cond   | clusão1                                                         | .3 |

#### Glossário

Autorizador designado: Autorizador local ou Autorizador da AR Defesa;

Autorizador local: Homologadores do Sistema de Cadastro de Pessoal das Forças (atualmente somente SICAPEx), cadastrados na base de dados de pessoal do Exército para uma organização militar.

Autorizador da AR Defesa: Supervisores da Autoridade de Registro vinculada à AC Defesa (AR Defesa), atribuídos para atender casos excepcionais.

**Driver: S**oftware que permite que o sistema operacional ou um aplicativo interaja com um dispositivo de hardware específico.

ITI: Instituto Nacional de Tecnologia da Informação, Órgão regulador da Infraestrutura de Chaves Públicas Brasileira (ICP-Brasil).

**Log**: Registro de um evento em arquivo ou banco de dados para consulta posterior (geralmente com data e hora do evento e detalhes que possam identificar o acontecido e/ou a finalidade.

Login: Ação de entrada de um usuário em um software (autenticação), onde o usuário faz tentativa de entrada e o sistema após verificar as credenciais, autoriza o acesso aos recursos que o usuário faz jus.

Par de Chaves: Duas chaves relacionadas, uma chave pública e uma chave privada, que são utilizadas para diferentes propósitos.

**Token USB:** Dispositivo criptográfico USB capaz de armazenar chaves públicas e privadas, bem como certificados digitais.

#### 1. Introdução

A Autoridade Certificadora do Ministério da Defesa (AC Defesa) tem como missão emitir e fornecer certificados digitais para o Ministério da Defesa (MD), bem como para as três Forças: Marinha do Brasil (MB), Exército Brasileiro (EB) e Força Aérea Brasileira (FAB).

Em agosto de 2017, através da instrução normativa nº 06 relacionada à DOC-ICP-05.02 em sua versão 1.4, o Instituto Nacional de Tecnologia da Informação (ITI) passou a validar a solicitação de certificados para servidores públicos da ativa e militares da União de forma simplificada, através de procedimentos específicos. Tal sistemática é chamada pelo ITI de Módulo Eletrônico de AR.

A AC Defesa é composta de uma Autoridade Certificadora Principal (ACP) em Brasília, uma Autoridade Certificadora Reserva (ACR) no Rio de Janeiro, uma Autoridade de Registro (AR) em Brasília e diversos postos de validação distribuídos em guarnições militares em todo o território nacional, na maior parte dos casos em grandes cidades. Devido à sua capilaridade, ao aumento da demanda de certificados digitais por parte de seu público-alvo e a distância de muitos militares dos postos de atendimento da AC Defesa, fez-se necessário pensar em uma solução para prestar um melhor serviço ao Ministério da Defesa e aos comandos de Forças. Neste sentido, no ano de 2022, nasceu o projeto de Emissão Simplificada, nome dado à implementação de um Módulo Eletrônico de AR no âmbito da AC Defesa.

Este guia visa orientar os solicitantes de certificados digitais da AC Defesa a empregar o sistema de emissão simplificada de certificados digitais para a emissão de certificados digitais empregando o DXToken.

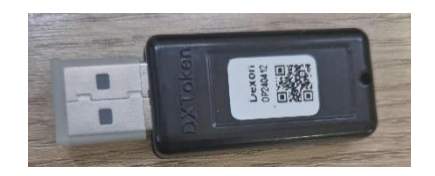

Observação: Os passos abaixo descritos consideram o emprego do sistema operacional Windows.

## 2. Preparação do Ambiente

#### 2.1.Softwares necessários

Para a execução dos passos descritos no item 3 – Processo de geração do par de chaves e instalação do certificado no token DXToken – é **necessária a configuração do computador que será empregado pelo solicitante.** Deverão ser instalados dois softwares específicos, a saber:

- 1. Driver do Token ("Instalador DXSafe Middleware 1.0.30");
- 2. SDK-Desktop (versão 1.0.36 ou superior).

Ambos aplicativos podem ser encontrados na área de download do site da AC Defesa (https://www.acdefesa.mil.br/index.php/downloads).

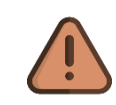

**Importante:** A instalação do software SDK-Desktop deve ser realizada da seguinte forma:

**Passo 1**: Baixar o arquivo "sdk-desktop-v1.0.36.zip" da página de downloads da AC Defesa;

Passo 2: Extrair o arquivo compactado para uma pasta no computador;

**Passo 3**: Clicar com o botão direito sobre o arquivo "sdk-desktop-install.bat" e selecionar a opção "Executar como administrador".

Atenção: Caso esteja utilizando o navegador Firefox, após baixar e instalar as aplicações é necessário o carregamento de uma biblioteca chamada DXSafePKCS11.dll. Para isso, siga os seguintes passos:

**Passo 1:** digitar o endereço "*about:preferences#privacy*" na barra de endereços do navegador e em seguida digitar enter;

**Passo 2:** descer até o final da página e selecionar a opção "Dispositivos de segurança";

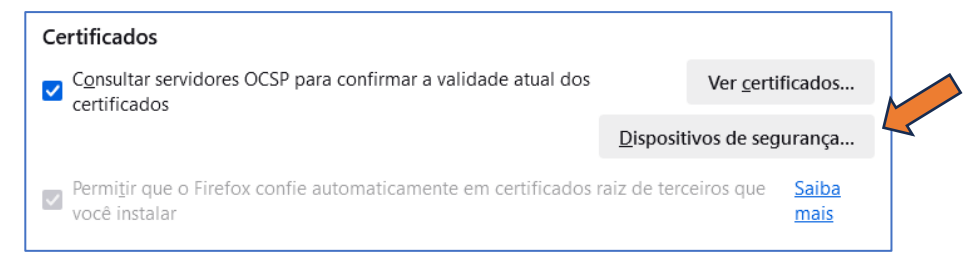

**Passo 3:** na janela que se abrir ("Gerenciador de Dispositivos"), clique em "Carregar"

| Gerenciador de dispositivos     |          |       |                       |  |  |
|---------------------------------|----------|-------|-----------------------|--|--|
| Dispositivos e módulos de       | Detalhes | Valor | Entrar                |  |  |
| NSS Internal PKCS #11 Mod     ^ |          |       | Sair                  |  |  |
| Serviços gerais de criptog      |          |       | Jui <u>r</u>          |  |  |
| Disp. de segurança em so        |          |       | Alterar <u>s</u> enha |  |  |
| V G&D PKCS#11                   |          |       | Carregar              |  |  |
| UNAVAILABLE 0                   |          |       | carregar              |  |  |
| UNAVAILABLE 1                   |          |       | D <u>e</u> scarregar  |  |  |
| UNAVAILABLE 2                   |          |       | Ativar FIDS           |  |  |
| UNAVAILABLE 3                   |          |       | Advar <u>T</u> ill S  |  |  |
| UNAVAILABLE 4                   |          |       |                       |  |  |
| UNAVAILABLE 5                   |          |       |                       |  |  |
| UNAVAILABLE 6                   |          |       |                       |  |  |
| UNAVAILABLE 7                   |          |       |                       |  |  |
| UNAVAILABLE 8                   |          |       |                       |  |  |

**Passo 4:** na janela que se abrir ("Carregar driver de dispositivo PKCS#11"), clique em "Procurar"

| 📦 Carregar driver de dispositivo PKCS#11        | —        |                  | ×    |
|-------------------------------------------------|----------|------------------|------|
| Forneça a informação para o módulo que você que | er adici | onar.            |      |
| Nome do módulo Novo módulo PKCS#11              |          |                  |      |
| Nome do ar <u>q</u> uivo do módulo              |          | <u>P</u> rocurar |      |
|                                                 |          |                  |      |
| ОК                                              | :        | Cance            | elar |

**Passo 5:** na janela que se abrir deverá ser selecionado o arquivo DXSafePKCS11.dll na pasta C:\Windows\System32\ e clicar em abrir.

| ← → ~ ↑ → Este Computador | » Disco Local (C:) > Windows > System32 |                     | v ∿                | Pesquisar er |
|---------------------------|-----------------------------------------|---------------------|--------------------|--------------|
| Organizar 🔻 Nova pasta    |                                         |                     |                    |              |
| <b>P</b>                  | ↑ Nome                                  | Data de modificação | Тіро               | Tamanho      |
| <b>2</b>                  | 🗟 dxgi.dll                              | 11/09/2024 10:46    | Extensão de aplica | 969 KB       |
| <b>_</b>                  | dxgiadaptercache.exe                    | 11/09/2024 10:46    | Aplicativo         | 244 KB       |
|                           | 🗟 dxgwdi.dll                            | 07/12/2019 06:08    | Extensão de aplica | 22 KB        |
| 🏪 Disco Local (C:)        | dxilconv.dll                            | 07/12/2019 06:08    | Extensão de aplica | 1.238 KB     |
| -                         | 🖄 dxmasf.dll                            | 05/04/2024 10:19    | Extensão de aplica | 7 KB         |
| -                         | DXP.dll                                 | 15/05/2024 11:16    | Extensão de aplica | 505 KB       |
|                           | dxpps.dll                               | 07/12/2019 06:09    | Extensão de aplica | 37 KB        |
| -                         | Dxpserver.exe                           | 15/05/2024 11:16    | Aplicativo         | 311 KB       |
| -                         | DxpTaskSync.dll                         | 15/05/2024 11:16    | Extensão de aplica | 326 KB       |
| 2                         | DXSafeCSP.dll                           | 29/06/2023 14:53    | Extensão de aplica | 11.895 KB    |
| — K                       | DXSafeKSP.dll                           | 29/06/2023 14:53    | Extensão de aplica | 11.893 KB    |
|                           | DXSafePKCS11.dll                        | 29/06/2023 14:54    | Extensão de aplica | 4.051 KB     |
|                           | dxtmsft.dll                             | 05/04/2024 10:09    | Extensão de aplica | 468 KB       |
|                           | dxtrans.dll                             | 05/04/2024 10:09    | Extensão de aplica | 282 KB       |
|                           | 🚳 dxva2.dll                             | 07/12/2019 06:08    | Extensão de aplica | 131 KB       |
|                           | DynamicLong.bin                         | 07/12/2019 06:08    | Arquivo BIN        | 729 KB       |
|                           | DynamicMedium.bin                       | 07/12/2019 06:08    | Arquivo BIN        | 504 KB       |
| Nome: DXSafePKCS1         | 11.dll                                  |                     | ~                  | Todos os ar  |

#### 2.2. Inicialização do Token DXToken

Antes de se iniciar o processo no sistema de emissão simplificada, deve-se realizar a inicialização do token DXToken. Para isso, realize os seguintes procedimentos:

- 1. Insira o token DXToken em uma interface USB do computador;
- 2. Inicie o aplicativo DXSafe Administrador do Token

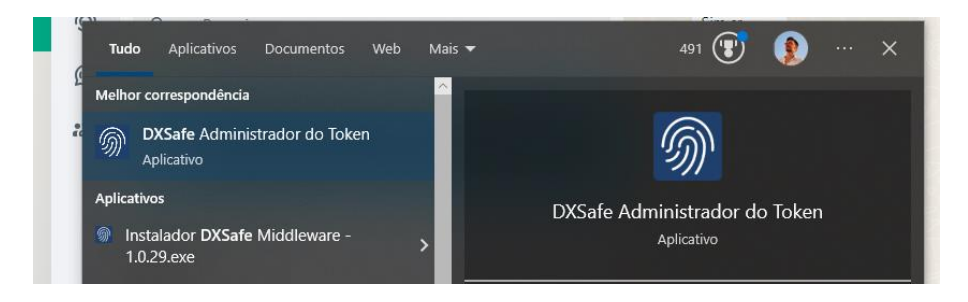

3. Clique duas vezes no nome do token na janela que abrir.

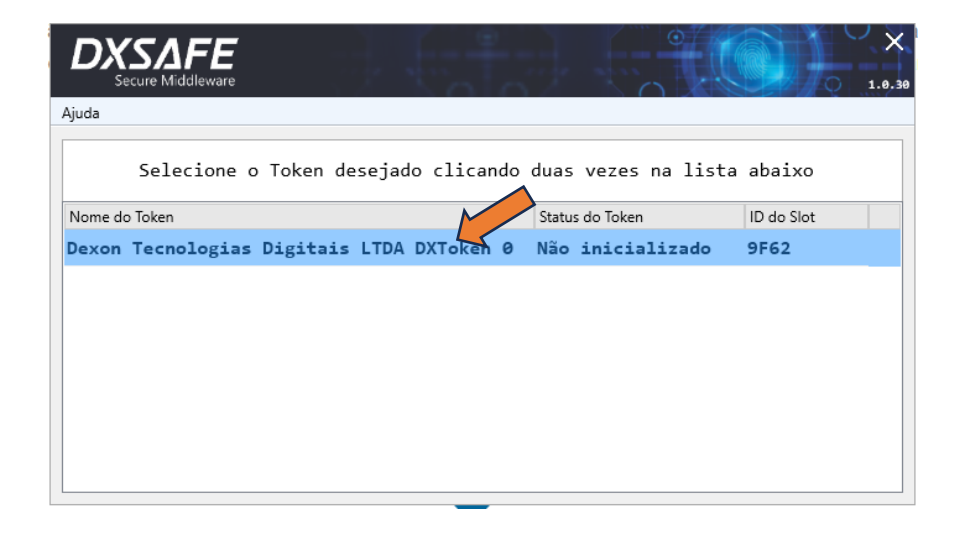

4. No menu da janela que abrir, clique em "Token > Inicializar Token"

| D                         | Secure Middleware     |      |                                           | ×<br>1.0.30 |  |  |
|---------------------------|-----------------------|------|-------------------------------------------|-------------|--|--|
| Token                     | Ajuda                 |      |                                           |             |  |  |
| Â.                        | nformações do Token   | F1   |                                           |             |  |  |
| Êj 🤇                      | Gestão de objetos     | F2   |                                           |             |  |  |
| <b>**</b> E               | fetuar login          | F3 - | . Velas                                   |             |  |  |
| <b>a</b> E                | fetuar logoff         | F4   | 520E0000                                  |             |  |  |
| <b>e</b> 4                | Alterar nome do Token | F5   | 029F0000                                  |             |  |  |
| <b>0</b> A                | Alterar senha         | FF   | 1                                         |             |  |  |
| 88 I                      | nicializar Token 🛛 🗸  | F12  | Não inicializado                          |             |  |  |
| Labe                      | el do token           | _    |                                           |             |  |  |
| Desc                      | rição do slot         |      | Dexon Tecnologias Digitais LTDA DXToken 0 |             |  |  |
| Núme                      | ero de série          |      | A02024025196                              |             |  |  |
| Inicialização Customizada |                       |      |                                           |             |  |  |

- 5. Na janela que abrir, preencha os campos abaixo e clique em "inicializar token".
  - Nome/label do token nome para identificar o token. Pode ser qualquer nome a sua escolha;
  - b. Senha administrador (PUK): senha de administração. De 4 a 16 caracteres;
  - c. Senha de usuário (PIN): senha de uso do token. De 4 a 16 caracteres;

| DXSAFE<br>Secure Middleware                           |
|-------------------------------------------------------|
| Inic. Customizada: (00) - Customizar 🗸 🗸              |
| Nome/label do token: Dexon                            |
| Senha administrador (PUK):                            |
| Senha usuário (PIN): Confirmar:                       |
| Tamanho mínimo PUK: < 4 > Tamanho máximo PUK: < 16 >  |
| Tamanho mínimo PIN: < 4 > Tamanho máximo PIN: < 16 >  |
| Máx. erro usuário: < 5 > Máx. erro admin.: < 5 >      |
| Configurações da Senha Configurações de Inicialização |
| Deve conter símbolos Deve conter letra maiúscula      |
| Deve conter números Deve conter letra minúscula       |
| 🗆 Alterar senha usuário no 1º login                   |
| VOLTAR VOLTAR INICIALIZAR TOKEN                       |

### 3. Processo de emissão

A emissão de um certificado digital AC Defesa através da Emissão Simplificada ocorre em 3 passos básicos:

- 1. Busca dos dados e Solicitação;
- 2. Verificação e Aprovação; e
- 3. Geração do par de chaves e Instalação do certificado.

#### 3.1. Passo 1 - Busca dos dados e solicitação

Para solicitar um certificado, o militar interessado (futuro dono do certificado) deve acessar um dos módulos da aplicação (Módulo de Solicitação) que irá acessar a base de dados pessoais e biométricos da respectiva Força Singular e, caso todos os dados necessários estejam presentes, disponibilizar funcionalidade de realizar uma nova solicitação.

Para militares do Exército Brasileiro, o solicitante deverá acessar, a partir da EBNet, o endereço <u>https://certificadodigital.eb.mil.br/</u>

| AC DEFESA     | Solicitações Nov | va Solicitação |                                             |                                                                             |                                                     |
|---------------|------------------|----------------|---------------------------------------------|-----------------------------------------------------------------------------|-----------------------------------------------------|
| as Solicitaçõ | ies              |                |                                             |                                                                             |                                                     |
|               |                  | Ca             | <b>Atenção:</b><br>so você não tenha anotad | <b>O número da solicitação não</b><br>o ou perdeu sua senha, será necessári | <b>é a senha.</b><br>io fazer uma nova solicitação. |
|               |                  |                | DATA                                        | NÚMERO (NÃO É A SENHA)                                                      | STATUS                                              |
|               |                  |                | 16/06/2023 14:38                            | c45ccc18-a3ac-4552-9476-<br>9e3b512d8860                                    | Revogada                                            |
|               |                  |                | 20/06/2023 12:19                            | d51ede73-1f8a-438f-aae8-<br>3a326592d18c                                    | Emitida<br>Solicitar Revogação                      |
|               |                  |                | 20/06/2023 15:30                            | feef431e-a4a3-4ef2-a048-<br>b62503a8c70b                                    | Recebida                                            |
|               |                  |                | 20/06/2023 15:31                            | efe0ba0b-dc20-4720-aa9e-<br>9176e602993b                                    | Aprovada<br>(Acessar Módulo 2)                      |
|               |                  |                | 20/06/2023 18:06                            | 4fb423f9-e5ae-43a9-aede-<br>944c857a5de4                                    | Recebida                                            |
|               |                  |                |                                             | < 1 <u>2</u> 3 >                                                            |                                                     |

Este módulo também disponibiliza a lista de solicitações anteriores e permite que o militar interessado revogue um certificado emitido pela Emissão Simplificada.

Após realizar a solicitação, o militar interessado recebe a informação de uma chave de acesso único. Neste momento, o militar deve tomar nota ou guardar a chave em armazenamento seguro, pois ela será utilizada no passo 3 (Emissão e Instalação).

O Autorizador Designado para aquela solicitação, receberá uma mensagem via e-mail informando que há uma solicitação de certificado a ser tratada.

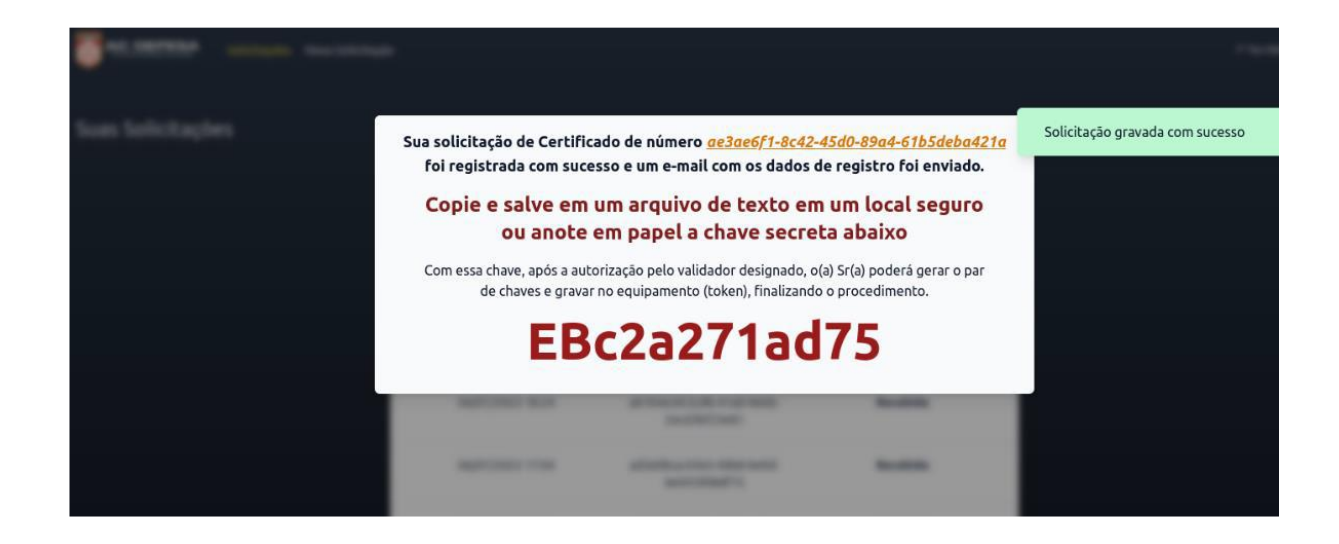

#### 3.2. Passo 2 - Verificação e Aprovação

Neste passo, o Autorizador Designado visualiza as solicitações que deve tratar, realiza a conferência dos dados e pode aprovar ou rejeitar a solicitação. Para realizar o login e a aprovação ou rejeição, o Autorizador deverá utilizar seu certificado digital próprio. Dessa forma, a máquina utilizada pelo Autorizador deverá estar preparada para usar o seu certificado digital conforme descrito no **item 2.1** deste guia.

O Autorizador deverá acessar o endereço eletrônico na Internet <u>https://ar-eletronica.acdefesa.mil.br/</u> e clicar no botão "Entrar" já com o seu token contendo o seu certificado digital inserido no computador.

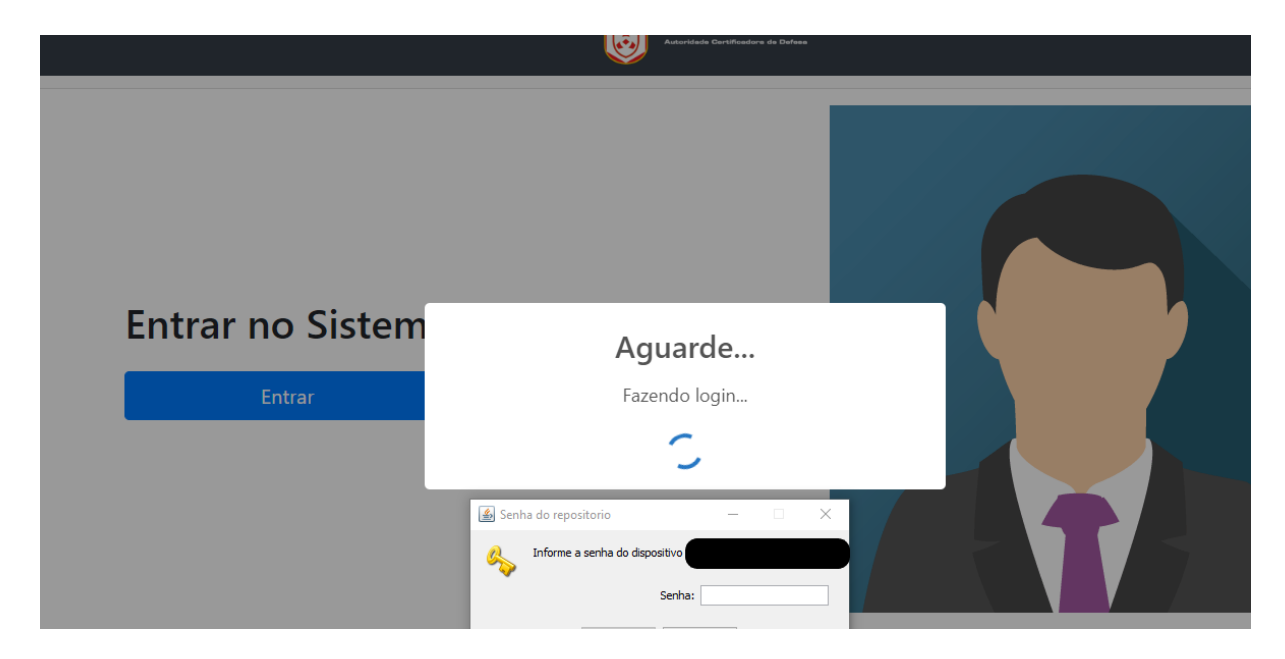

Ao efetuar o *login,* o Autorizador Designado irá encontrar uma lista de solicitações a serem tratadas por ele.

|                                                                        |                                           | ESA<br>vra da Dofesa |             | Processos |
|------------------------------------------------------------------------|-------------------------------------------|----------------------|-------------|-----------|
| Data inicial     Data final       12/07/2023     13/07/2023   Recebido | Nome do Requisitante     CPF do Requisita | Código do processo   | Q Pesquisar |           |
| Código do Processo                                                     | Nome                                      | CPF                  | Status      | Ação      |
| 68b5bf6b-29ce-49d5-9f9c-919408b3073d                                   | RAFAEL MENEZES DA SILVA                   |                      | Recebido    | Avaliar   |
|                                                                        | « < <u>1</u> > :                          | 9                    |             |           |
|                                                                        | ® AC-Defesa 2022 - Versi                  | ão: 1.0.4            |             |           |
|                                                                        |                                           |                      |             |           |

Clicando em avaliar ele tem acesso aos dados do usuário e deverá **confrontar esses dados com os constantes na base de dados pessoais** da Força Singular correspondente e se o solicitante faz jus ao certificado, de acordo com as regras específicas de cada Força.

Por fim, para autorizar será solicitada sua senha do token por duas vezes: uma para assinar o Termo de Titularidade a ser gerado para o solicitante e a outra para aprovar, de fato, a solicitação.

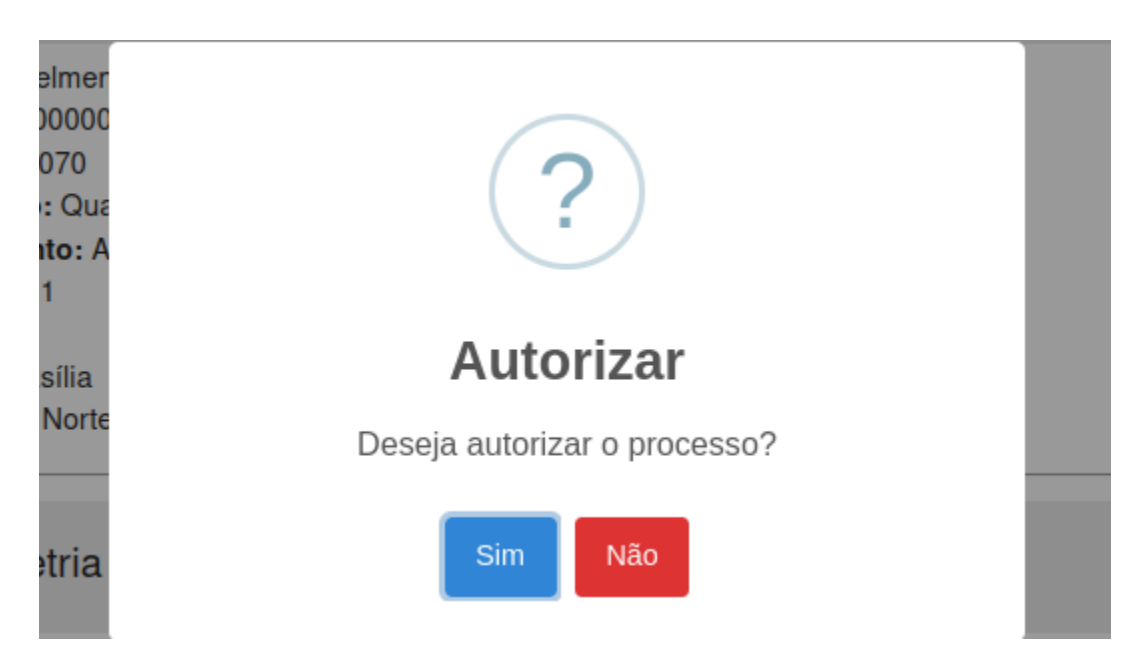

#### 3.3. Passo 3 - Geração do par de chaves e instalação do certificado

Neste momento, o solicitante deve-se acessar o sistema de emissão simplificada a fim de gerar o par de chaves criptográficas no token DXToken e instalar o certificado digital no token. Para isso, ele deverá realizar os seguintes procedimentos:

 Entrar no site de solicitação pela EBNet (https://certificadodigital.eb.mil.br) e clicar no botão "Acessar Módulo 2" ou acessar diretamente o link recebido no e-mail que informou sobre a autorização da solicitação.

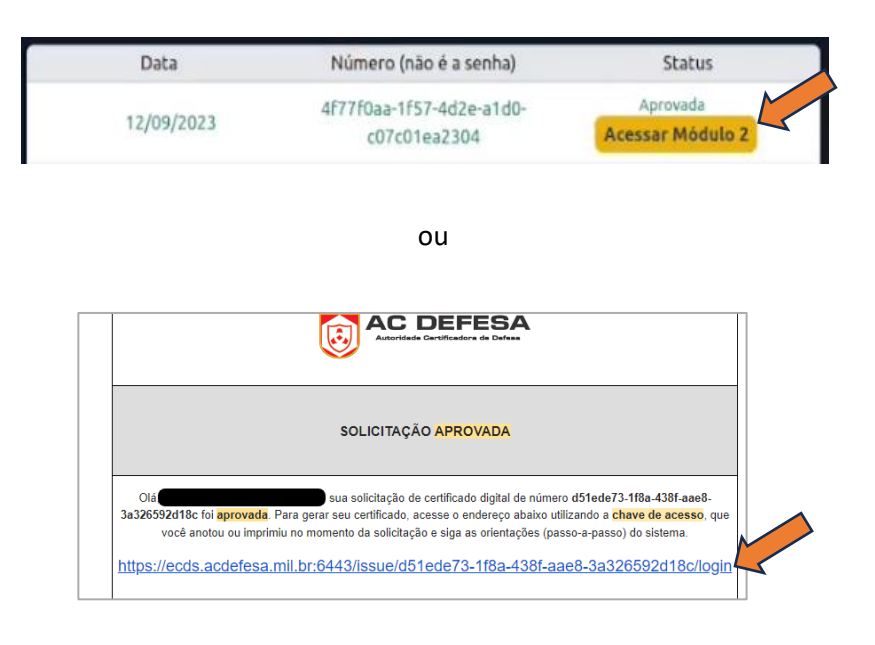

2. Fazer o login com a chave de acesso única fornecida no momento da solicitação

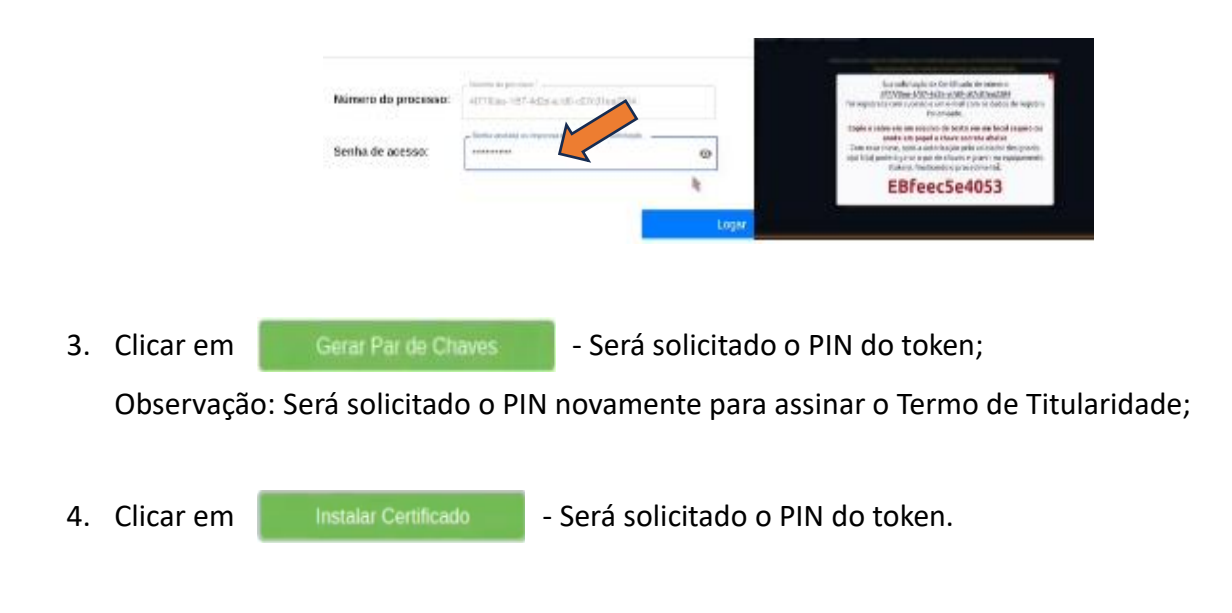

## 4. Conclusão

Seguindo os passos descritos acima, o solicitante deverá ter o seu certificado digital gerado e instalado no token DXToken entregue.

Caso haja dúvidas ou problemas na execução desses passos, favor entrar em contato com a Autoridade de Registro da AC Defesa, por meio do endereço de correio eletrônico **suporte@acdefesa.mil.br**.